# ASA 8.x: Renueve y instale el certificado SSL con el ASDM

# Contenido

Introducción prerrequisitos Requisitos Componentes Utilizados Convenciones Procedimiento Verificación Troubleshooting Cómo copiar los Certificados SSL a partir de un ASA a otro Información Relacionada

# **Introducción**

El procedimiento en este documento es un ejemplo y se puede utilizar como guía de consulta con cualquier vendedor del certificado o su propio servidor del certificado raíz. Los requisitos especiales del parámetro del certificado son requeridos a veces por su vendedor del certificado, pero este documento se piensa para proporcionar los pasos generales requeridos renovar un certificado SSL y instalarlo en un ASA que utilice el software 8.0.

#### prerrequisitos

#### **Requisitos**

No hay requisitos específicos para este documento.

#### **Componentes Utilizados**

Este procedimiento pertenece a las Versiones de ASA 8.x con la versión 6.0(2) o posterior del ASDM.

El procedimiento en este documento se basa en una configuración válida con un certificado instalado y usado para el acceso SSL VPN. Este procedimiento no afecta su red mientras el certificado actual no se borre. Este procedimiento es un proceso gradual en cómo publicar un nuevo CSR para un certificado actual con el mismo certificado raíz que publicó la original raíz CA.

La información que contiene este documento se creó a partir de los dispositivos en un ambiente de laboratorio específico. Si la red está funcionando, asegúrese de haber comprendido el impacto

#### **Convenciones**

Consulte <u>Convenciones de Consejos Técnicos de Cisco</u> para obtener más información sobre las convenciones sobre documentos.

## **Procedimiento**

Complete estos pasos:

 Seleccione el certificado que usted quiere renovar debajo de la configuración > de la Administración de dispositivos > de los certificados de identidad, y entonces el haga click en AddEigura 1

| riadi igulu i                             |                             |                               |                                     |                                       |                             |
|-------------------------------------------|-----------------------------|-------------------------------|-------------------------------------|---------------------------------------|-----------------------------|
| 🔂 Cisco ASDM 6.1 for ASA - 172            | .16.242.232                 |                               |                                     |                                       |                             |
| <u>File Yew Tools Wizards Window</u>      | v <u>H</u> elp              |                               | Look Far                            |                                       | 60 Julialia                 |
| 🚳 Home 😪 Configuration 🔯 M                | onitoring 🛄 Save 🙉 Re       | fresh 🙆 Back 🕥 Forw           | ard 🦻 Help                          |                                       | cisco                       |
| Device Management 3 4 X                   | Configuration > Device M    | anagement > Certificate I     | •<br>Management > Identity Certifi  | cates                                 |                             |
| 🖃 🐨 Management Access                     |                             |                               |                                     |                                       |                             |
| 🖶 🥵 System Image/Configuration            |                             |                               |                                     |                                       |                             |
| 🖶 🤐 High Availability                     | Issued To                   | Issued By                     | Expiry Date                         | Usage                                 | Add                         |
| 🖶 📆 Users(AAA                             | to re-repristoring          | [[UI=N5+04]                   | 100:05:15 UTC Har 11 20             | oa senera Purpose                     | . Show Details              |
| 🖶 🛃 Certificate Management                |                             |                               |                                     |                                       | Delete                      |
| Contractes                                |                             |                               |                                     |                                       | Event                       |
| B 🗗 DHCP                                  |                             |                               |                                     |                                       | Esper                       |
| ⊕ Advanced                                |                             |                               |                                     |                                       | Instal                      |
|                                           |                             |                               |                                     |                                       | Refresh                     |
|                                           |                             |                               |                                     |                                       |                             |
|                                           |                             |                               |                                     |                                       |                             |
|                                           |                             |                               |                                     |                                       |                             |
|                                           |                             |                               |                                     |                                       |                             |
|                                           |                             |                               |                                     |                                       |                             |
|                                           |                             |                               |                                     |                                       |                             |
|                                           | Identity certificate can be | used to authenticate SSL, suc | h as ASDM, access to the security a | ppliance on a given interface. You ca | n go to <u>55. Settinos</u> |
|                                           | to make such configuratio   | n.                            |                                     |                                       |                             |
|                                           |                             |                               |                                     |                                       |                             |
|                                           |                             |                               |                                     |                                       |                             |
|                                           |                             |                               |                                     |                                       |                             |
|                                           |                             |                               |                                     |                                       |                             |
| 0                                         |                             |                               |                                     |                                       |                             |
| Device Setup                              |                             |                               |                                     |                                       |                             |
| 📆 Frewal                                  |                             |                               |                                     |                                       |                             |
| Remote Access VPN                         |                             |                               |                                     |                                       |                             |
| 🙀 Site-to-Site VPN                        |                             |                               |                                     |                                       |                             |
| Device Management                         |                             |                               |                                     |                                       |                             |
| 20                                        |                             |                               | Apply Reset                         | ]                                     |                             |
| Device configuration refreshed successful | ly.                         |                               | ciscol 15                           | 🗟 🛃 📊 🛛 🕞                             | 8/29/08 8:52:53 PM UTC      |

2. Bajo agregue el certificado de identidad, seleccione el agregar un nuevo botón de radio del certificado de identidad, y elija su par clave del menú desplegable.Nota: No se recomienda para utilizar el <Default-RSA-Key> porque si usted regenera su clave de SSH, usted invalida su certificado. Si usted no tiene una clave RSA, completa camina a y el B. Si no continúe al paso 3.Figura 2

| 🖆 Add Identity Certificat                             | e                                   | <b>X</b>                |
|-------------------------------------------------------|-------------------------------------|-------------------------|
| <ul> <li>Import the identity certification</li> </ul> | cate from a file:                   |                         |
| Decryption Passphrase:                                |                                     |                         |
| File to Import From:                                  |                                     | Browse                  |
| <ul> <li>Add a new identity certifi</li> </ul>        | cate:                               |                         |
| Key Pair:                                             | CertKey                             | Show New                |
| Certificate Subject DN:                               | ASA5540.company.com                 | Select                  |
| 🔲 Generate self-signed                                | certificate                         |                         |
| Act as local certifi                                  | cate authority and issue dynamic ce | rtificates to TLS-Proxy |
|                                                       |                                     | Advanced                |
| Add Certifi                                           | cate Cancel                         | Help                    |

(Opcional) complete estos pasos si usted no hace una clave RSA configurar todavía, si no salto al paso 3.Haga clic **nuevo....**Ingrese el nombre del par clave en el **nuevo campo de nombre del par clave del ingresar**, y el tecleo **ahora genera**.**Figura 3** 

| 🕵 Add K | ey Pair                          | × |
|---------|----------------------------------|---|
| Name:   | 🚫 Use default key pair name      |   |
|         | Enter new key pair name: Certkey |   |
| Size:   | 1024                             |   |
| Usage:  | ⊙ General purpose ○ Special      |   |
| G       | ienerate Now Cancel Help         |   |

- 3. Tecleo selecto.
- Ingrese los atributos apropiados del certificado tal y como se muestra en del cuadro 4. Una vez que está completado, haga clic la AUTORIZACIÓN. Entonces haga clic agregan el certificado. 'Figura 4'

|                                                           | ×                                                         |
|-----------------------------------------------------------|-----------------------------------------------------------|
| Value<br>ASA5540.comp<br>LAB<br>Cisco Systems<br>US<br>CA |                                                           |
|                                                           | Value<br>ASA5540.comp<br>LAB<br>Cisco Systems<br>US<br>CA |

| CLI      | hecho   | sa | lir: |
|----------|---------|----|------|
| <u> </u> | 1100110 | ou |      |

| rypto ca trustpoint ASDM_TrustPoint0                                            |
|---------------------------------------------------------------------------------|
| keypair CertKey                                                                 |
| id-usage ssl-ipsec                                                              |
| fqdn 5540-uwe                                                                   |
| <pre>subject-name CN=ASA5540.company.com,OU=LAB,O=Cisco ystems,C=US,St=CA</pre> |
| enrollment terminal                                                             |
| crypto ca enroll ASDM_TrustPoint0                                               |

5. En la ventana emergente de la **petición del certificado de identidad**, salve su pedido de firma de certificado (CSR) a un archivo de texto, y haga clic la **AUTORIZACIÓN.Figura 5** 

| 🖆 Identity Certificate Request 🛛 🛛 🔀                                                                                                    |  |  |  |  |  |  |
|----------------------------------------------------------------------------------------------------|--|--|--|--|--|--|
| To complete the enrollment process, please save the PKCS10 enrollment request (CSR) and send it to the CA.                                    |  |  |  |  |  |  |
| You will then need to install the certificate that is returned from the CA by clicking the Install button in the Identity Certificates panel. |  |  |  |  |  |  |
| Save CSR to file: C:\Certificates\ASACertCSR.txt Browse                                                                                       |  |  |  |  |  |  |
| OK Cancel Help                                                                                                    |  |  |  |  |  |  |

6. (Opcional) verifique en el ASDM que el CSR esté pendiente, tal y como se muestra en del cuadro 6. **'Figura 6'** 

| 🔂 Cisco ASDM 6.1 for ASA - 172.           | 16.242.232                               |                                |                                      |                                       |                        |
|-------------------------------------------|------------------------------------------|--------------------------------|--------------------------------------|---------------------------------------|------------------------|
| Ele Yew Tools Wigards Window              | Help                                     |                                | Look Far:                            | G                                     | 2 duala                |
| 📣 Home 🙈 Configuration 🔯 Mo               | nitoring 🛄 Sava 🙉 Re                     | resh 🙆 Back 🕥 Forwar           | 🤊 Help                               |                                       | cisco                  |
| Device Management and A X                 | Configuration > Device M                 | anagement > Certificate Ma     | o                                    | -                                     |                        |
| R: 🕐 Management Access                    | Contraster State 1 - Row Those 1         |                                |                                      |                                       |                        |
| 🖶 🥵 System Image/Configuration            |                                          |                                |                                      |                                       |                        |
| 🖶 🎯 High Availability                     | Issued To                                | Issued By                      | Expiry Date                          | Usage                                 | . Add                  |
| Hind Cogging                              | [on=*.vpn1.com]<br>[ASA5540.company.com] | [m=MS-CA]<br>[Not Available]   | 00:03:15 UTC Mar 11 2009             | General Purpose                       | Show Details           |
| 🕀 🛃 Certificate Management                | Carbano Sancing and Social Records       | [recent and real               | h to be given                        |                                       |                        |
| CA Certificates                           |                                          |                                |                                      |                                       |                        |
|                                           |                                          |                                |                                      |                                       | Export                 |
| 🕀 🚑 DNS                                   |                                          |                                |                                      |                                       | Instal                 |
| E 25 Advanced                             |                                          |                                |                                      |                                       | Refresh                |
|                                           |                                          |                                |                                      |                                       |                        |
|                                           |                                          |                                |                                      |                                       |                        |
|                                           |                                          |                                |                                      |                                       |                        |
|                                           |                                          |                                |                                      |                                       |                        |
|                                           |                                          |                                |                                      |                                       |                        |
|                                           |                                          |                                |                                      |                                       |                        |
|                                           | Identity certificate can be              | used to authenticate SSL, such | as ASDM, access to the security appl | iance on a given interface. You can o | io to 59. Settinos     |
|                                           | to make such configuration               | ۱.                             |                                      |                                       |                        |
|                                           |                                          |                                |                                      |                                       |                        |
|                                           |                                          |                                |                                      |                                       |                        |
|                                           |                                          |                                |                                      |                                       |                        |
|                                           |                                          |                                |                                      |                                       |                        |
|                                           |                                          |                                |                                      |                                       |                        |
| 🛃 Device Setup                            |                                          |                                |                                      |                                       |                        |
| 📆 Froxal                                  |                                          |                                |                                      |                                       |                        |
| Remote Access VPN                         |                                          |                                |                                      |                                       |                        |
| 🙀 Ske-to-Site VPN                         |                                          |                                |                                      |                                       |                        |
| Device Management                         |                                          |                                |                                      |                                       |                        |
| *                                         |                                          |                                | Apply Reset                          |                                       |                        |
| Configuration changes saved successfully. |                                          |                                | tiscol 15                            |                                       | 3/29/08 9:56:23 PM UTC |

- 7. Presente el pedido de certificado al administrador del certificado, que publica el certificado en el servidor. Esto puede estar a través de una interfaz Web, email, o directamente raíz CA al servidor para el proceso del problema del certificado.
- 8. Complete estos pasos para instalar el certificado renovado.Seleccione el pedido de certificado pendiente conforme a la configuración > a la Administración de dispositivos > a los certificados de identidad, tal y como se muestra en del cuadro 6, y el tecleo instala.En la ventana del certificado de identidad del instalar, seleccione la goma los datos del certificado en el botón de radio del formato del base 64, y el tecleo instala el certificado.Nota: Alternativamente, si el certificado se publica en un archivo de .cer bastante entonces un archivo o un email basado texto, usted puede también seleccionar instala de un archivo, hojea al archivo apropiado en su PC, tecleo instala el archivo de certificado ID y después hace clic instala el certificado.Figura 7

| 🖆 Install Identity certificate                                                                                                    | $\mathbf{\times}$ |
|----------------------------------------------------------------------------------------------------|-------------------|
| Identity Certificate                                                                                                    | _                 |
| O Install from a file: Browse                                                                                                    |                   |
| <ul> <li>Paste the certificate data in base-64 format:</li> </ul>                                                                                                    |                   |
| Ng9SqvsXWWkJmS8ss9Qvz5D+K2uSLPcEAuuT7JhUVC1jbTZh1GLpqBheEeMk/8jY<br>fui6ZdrSloUbodDEy6IiodF8QeQgCEdl1omR5W9bP5t2aTPT5J7lG3ckEM0kseqC<br>wPevLEOl6TsMwng+izPQZG/f0+AnXukWHQiUPwrYw83jqNIxi5aDV/4atBbgiiBa<br>6duUocUGyQ+SgegCcmmEyMSd5UtbWAc4xOMMFw==<br>END CERTIFICATE | <                 |
|                                                                                                    |                   |
| Install Certificate Cancel Help                                                                                                    |                   |

#### CLI hecho salir:

#### crypto ca import ASDM\_TrustPoint0 certificate

WIID2DCCAsCgAwIBAgIKYb9wewAAAAAAJzANBgkqhkiG9w0BAQUFADAQMQ

!--- output truncated wPevLEO16TsMwng+izPQZG/f0+AnXukWHQiUPwrYw83jqNIxi5aDV/4atBbgiiBa
6duUocUGyQ+SgegCcmmEyMSd5UtbWAc4xOMMFw== quit

9. Una ventana aparece que confirma el certificado está instalada con éxito. "OK" del tecleo a

|   | 🕵 Informati | on                            | × |
|---|-------------|-------------------------------|---|
|   | į           | Certificate import succeeded. |   |
| 8 |             | ОК                            |   |

confirmar.Figura 8

10. Asegúrese que su nuevo certificado aparezca bajo los certificados de identidad. Figura 9

| 🔂 Cisco ASDM 6.1 for ASA - 172           | .16.242.232                                                    |                      |                   |                                      |                                  |                                  |
|------------------------------------------|----------------------------------------------------------------|----------------------|-------------------|--------------------------------------|----------------------------------|----------------------------------|
| Elle Yew Iools Wigards <u>W</u> indow    | v Help                                                         |                      |                   | Look Far:                            |                                  | ©                                |
| 🛃 Home 🦓 Configuration 🔯 M               | onitoring 🔚 Save 🔇 Refresh                                     | Back 🕥               | Forward 🦻 H       | leip                                 |                                  | cisco                            |
| Device Management Device Management      | Configuration > Device Manag                                   | ement > Certifi      | cate Manageme     | nt > Identity Certifica              | ates                             |                                  |
| Management Access                        |                                                                |                      |                   |                                      |                                  | _                                |
| 🖶 🎒 System Image/Configuration           |                                                                |                      |                   |                                      |                                  |                                  |
| 🖶 🤐 High Availability                    | Issued To                                                      | Issued By            |                   | Expiry Date<br>048244 UTC May 11 200 | Usage<br>Concert Discourse       |                                  |
| 🖶 🎲 Users(AAA                            | [cn=A5A5540.company.com,                                       | [m=MS-CA]            | 2                 | 2:49:31 UTC Aug 29 200               | 9 General Purpose                | Show Details                     |
| E Certificate Management                 |                                                                |                      |                   |                                      |                                  | Delete                           |
| Identity Certificates                    |                                                                |                      |                   |                                      |                                  | Export                           |
| B 💕 DHCP                                 |                                                                |                      |                   |                                      |                                  |                                  |
| 🗑 🚙 Dres<br>🗊 🛐 Advanced                 |                                                                |                      |                   |                                      |                                  | 376534                           |
|                                          |                                                                |                      |                   |                                      |                                  | Refresh                          |
|                                          |                                                                |                      |                   |                                      |                                  |                                  |
|                                          |                                                                |                      |                   |                                      |                                  |                                  |
|                                          |                                                                |                      |                   |                                      |                                  |                                  |
|                                          |                                                                |                      |                   |                                      |                                  |                                  |
|                                          |                                                                |                      |                   |                                      |                                  |                                  |
|                                          |                                                                |                      |                   |                                      |                                  |                                  |
|                                          | Identity certificate can be used<br>to make such configuration | i to authenticate St | SL, such as ASDM, | access to the security ap            | pliance on a given interface. Ye | su can go to <u>55, Settinos</u> |
|                                          | to make such coningeration.                                    |                      |                   |                                      |                                  |                                  |
|                                          |                                                                |                      |                   |                                      |                                  |                                  |
|                                          |                                                                |                      |                   |                                      |                                  |                                  |
|                                          |                                                                |                      |                   |                                      |                                  |                                  |
|                                          |                                                                |                      |                   |                                      |                                  |                                  |
| 💑 Device Setup                           |                                                                |                      |                   |                                      |                                  |                                  |
| 📆 Firewal                                |                                                                |                      |                   |                                      |                                  |                                  |
| Remote Access VPN                        |                                                                |                      |                   |                                      |                                  |                                  |
| 🙀 Site-to-Site VPN                       |                                                                |                      |                   |                                      |                                  |                                  |
| 🔣 Device Management                      |                                                                |                      |                   |                                      |                                  |                                  |
| 20<br>*                                  |                                                                |                      | App               | Reset                                |                                  |                                  |
| Configuration changes saved successfully | 6                                                              |                      | cis               | co1 15                               | 🗟 🛃 🔂                            | 🔒 8/29/08 10:05:53 PM UTC        |

11. Complete estos pasos para atar el nuevo certificado a la interfaz:Elija la **configuración > la Administración de dispositivos > avanzó > las configuraciones SSL**, tal y como se muestra en del cuadro 10.Seleccione su interfaz bajo los Certificados, y el tecleo **edita.Figura 10** 

| 🚰 Cisco ASDM 6.1 for ASA - 172                                                                                                    | .16.242.232                                                                                                    |                                                                               |                                                                  |                                                                              |                          |
|----------------------------------------------------------------------------------------------------|----------------------------------------------------------------------------------------------------|-------------------------------------------------------------------------------|------------------------------------------------------------------|------------------------------------------------------------------------------|--------------------------|
| File Yew Tools Wigards Window                                                                                                    | v Help                                                                                                    |                                                                               | Look Far:                                                        | Go                                                                           | de de                    |
| 🛃 Home 🦓 Configuration 📴 M                                                                                                    | onitoring 🔚 Sava 🔇 R                                                                                                    | efresh 🔇 Back 🕥 Forward 🤺                                                     | <b>?</b> Help                                                    |                                                                              | CISCO                    |
| Device Management 🗗 🕂 🔀                                                                                                    | Configuration > Device N                                                                                                    | lanagement > Advanced > SSLS                                                  | ettings                                                          |                                                                              |                          |
| Advanced     Advanced     Advanced | Configure SSL parameters.<br>Server SSL Version: Any<br>Encryption<br>Available Algorithms<br>06<br>Certificates<br>Specify which certificates, | These parameters affect both ASDM at<br>Clent SSL Version:<br>4-405<br>S-SHAL | nd SSL VFN access.<br>Any  Add >>  Add >>  Active Algor Remove : | RC4-SHA1<br>RC4-SHA1<br>AES128-SHA1<br>AES256-SHA1<br>30E5-SHA1<br>30E5-SHA1 | Move Up ( )<br>Move Down |
| - E Phoney Queue                                                                                                    | associated with a certifica                                                                                                    | ite of their own.                                                             |                                                                  |                                                                              |                          |
| 🖻 - 🔐 WCCP                                                                                                    | Interface                                                                                                    | Trustpoint                                                                    | Load Balanc                                                      | ing Trustpoint                                                               | Edit                     |
| Revice Setup                                                                                                    | outside                                                                                                    | [cr.–*, vpn1.ccn][co.–f                                                       | G-CAT BUIE                                                       |                                                                              |                          |
| 🕄 Fyroxall                                                                                                    |                                                                                                    |                                                                               |                                                                  |                                                                              |                          |
| Remote Access VPN                                                                                                    | Falback Certificate: N                                                                                                    | one -                                                                         | *                                                                |                                                                              |                          |
| *                                                                                                    |                                                                                                    |                                                                               | Apply Reset                                                      |                                                                              |                          |
| Configuration changes saved successfully                                                                                                    | r.                                                                                                    |                                                                               | cisco1 15                                                        | 📓 🛃 🔚 🔒 🗤                                                                    | 29/08 10:08:53 PM UTC    |

12. Elija su nuevo certificado del menú desplegable, haga clic la AUTORIZACIÓN, y el tecleo se aplica.

|     | •           |            |           |      |          |     |        |      |
|-----|-------------|------------|-----------|------|----------|-----|--------|------|
| ssl | encryption  | rc4-sha1   | aes128-sh | al a | aes256-s | ha1 | 3des-s | sha1 |
| ssl | trust-point | : ASDM_Tru | ustPoint0 | outs | side     |     |        |      |

#### Figura 11

| 🖆 Select SSL Certificate 🛛 🛛 🔀                                                                                                    |                                                         |  |  |  |  |  |  |
|----------------------------------------------------------------------------------------------------|---------------------------------------------------------|--|--|--|--|--|--|
| Specify enrolled trustpoints to be used for SSL authentication and VPN load balancing on the outside interface. To enroll a trustpoint, go to Configuration > Features > Device Administration > Certificate > Enrollment.                                                                                                    |                                                         |  |  |  |  |  |  |
| Interface:                                                                                                    | outside                                                 |  |  |  |  |  |  |
| Primary Enrolled Certificate:                                                                                                    | [cn=ASA5540.company.com, ou=LAB, o=Cisco Systems, 💽     |  |  |  |  |  |  |
| Load Balancing Enrolled Certificate:                                                                                                    | None<br>[cn=*.vpn1.com]:[cn=MS-CA]: 611f863000000000026 |  |  |  |  |  |  |
| Cancer Cancer Ca |                                                         |  |  |  |  |  |  |

13. Salve su configuración en el ASDM o en el CLI.

# **Verificación**

Usted puede utilizar la interfaz CLI para verificar que el nuevo certificado está instalado al ASA

```
ASA(config)#show crypto ca certificates
Certificate
Status: Available
Certificate Serial Number: 61bf707b00000000027
Certificate Usage: General Purpose
Public Key Type: RSA (1024 bits)
Issuer Name:
cn=MS-CA
Subject Name:
```

cn=ASA5540.company.com !---new certificate ou=LAB o=Cisco Systems st=CA c=US CRL Distribution Points: [1] http://win2k3-base1/CertEnroll/MS-CA.crl [2] file://\\win2k3base1\CertEnroll\MS-CA.crl Validity Date: start date: 22:39:31 UTC Aug 29 2008 end date: 22:49:31 UTC Aug 29 2009 Associated Trustpoints: ASDM\_TrustPoint0 CA Certificate Status: Available Certificate Serial Number: 211020a79cfd96b34ba93f3145d8e571 Certificate Usage: Signature Public Key Type: RSA (2048 bits) Issuer Name: cn=MS-CA Subject Name: cn=MS-CA !---'old' certificate CRL Distribution Points: [1] http://win2k3-base1/CertEnroll/MS-CA.crl [2] file://\\win2k3-base1\CertEnroll\MS-CA.crl Validity Date: start date: 00:26:08 UTC Jun 8 2006 end date: 00:34:01 UTC Jun 8 2011 Associated Trustpoints: test Certificate Status: Available Certificate Serial Number: 611f86300000000026 Certificate Usage: General Purpose Public Key Type: RSA (1024 bits) Issuer Name: cn=MS-CA Subject Name: cn=\*.vpn1.com CRL Distribution Points: [1] http://win2k3-base1/CertEnroll/MS-CA.crl [2] file://\\win2k3-base1\CertEnroll\MS-CA.crl Validity Date: start date: 23:53:16 UTC Mar 10 2008 end date: 00:03:16 UTC Mar 11 2009 Associated Trustpoints: test ASA(config)#

## **Troubleshooting**

(Opcional) verifique en el CLI que el certificado correcto esté aplicado a la interfaz:

ASA(config)**#show running-config ssl** ssl trust-point ASDM\_TrustPoint0 outside !--- Shows that the correct trustpoint is tied to the outside interface that terminates SSL VPN. ASA(config)**#** 

Cómo copiar los Certificados SSL a partir de un ASA a otro

Esto puede ser hecha si usted había generado las claves exportables. Usted necesita exportar el certificado a un archivo PKCS. Esto incluye la exportación de todas las claves asociadas.

Utilice este comando de exportar su certificado vía el CLI:

ASA(config)#crypto ca export <trust-point-name> pkcs12 <passphrase>

Nota: Passphrase - usado para proteger el archivo del pkcs12.

Utilice este comando de importar su certificado vía el CLI:

SA(config) #crypto ca import <trust-point-name> pkcs12 <passphrase>

Nota: Este passphrase debe ser lo mismo según lo utilizado al exportar el archivo.

Esto se puede también hacer con el ASDM para un par de fallas ASA. Complete estos pasos para realizar esto:

- 1. Inicie sesión al ASA primario vía el ASDM y elija las herramientas--> configuración de respaldo.
- 2. Usted puede respaldo todo o apenas los Certificados.
- 3. En el espera, el ASDM abierto y elige las herramientas --> configuración del Restore.

# Información Relacionada

- Página de soporte adaptante del dispositivo de seguridad de Cisco (ASA)
- El ASA 8.x instala manualmente los Certificados del vendedor de las de otras compañías para el uso con el ejemplo de configuración del WebVPN
- Soporte Técnico y Documentación Cisco Systems